## WAVE PLAYER

The sound recorder only allows 60 sec. The Wave Player will record several minutes.

## WAVE PLAYER

1. Locate the WAVEPLYR.EXE on your computer. Click Start...all

programs...accessories...entertainment....Recorder.

2. Click MICROPHONE, a Sound Selection box will pop up with PCM in the box, leave it.

- 3. Click NAME and select RADIO QUALITY.
- 4. Click SAVE AS and type .wav in that box. Close the box
- 5. Click the red RECORD button and begin recording.
- 6. When recording is complete, click WAVE on the menu bar and select SAVE RECORDING.

7. Locate the folder to which you wish to save it, give it a name and click SAVE.

Note you can create a recorded message, save it as a file, then attach that file to an email and send it along to a friend on a birthday, etc.

Note: After saving the file, it's a good idea to locate the file, rightclick it and select Properties to see just how big the file is...sometimes what seems to be a small file may be actually very big.

Revised 6/22/2009 JMM